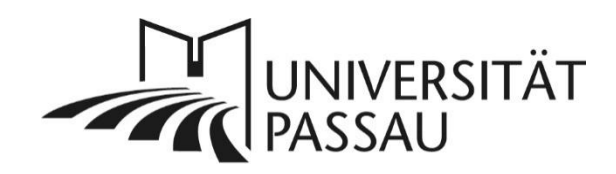

# TYPO3: Einbinden von Twitter-Tweets

Wenn Sie auf Ihrer Webseite Twitter-Tweets einbinden möchten, können Sie dies mit dem Plug-In "Tweet" tun.

# Inhalt

| TYPO3: Einbinden von Twitter-Tweets | . 1 |
|-------------------------------------|-----|
| Tweet-Plug-In anlegen               | . 1 |
| Tweet-Plug-In einfügen              | . 1 |
| Tweet-Plug-In einstellen            | . 2 |
| Einstellungen im Reiter "Plug-In"   | . 3 |
| Ansprechpersonen                    | . 3 |

## Tweet-Plug-In anlegen

### Tweet-Plug-In einfügen

Klicken Sie im Seitenbaum auf die Seite, auf der Sie Twitter-Tweets einbinden möchten. Klicken Sie nun auf der gewählten Seite in die von Ihnen gewünschte Spalte und an der gewünschten Stelle auf "Neues Inhaltselement erstellen" (1).

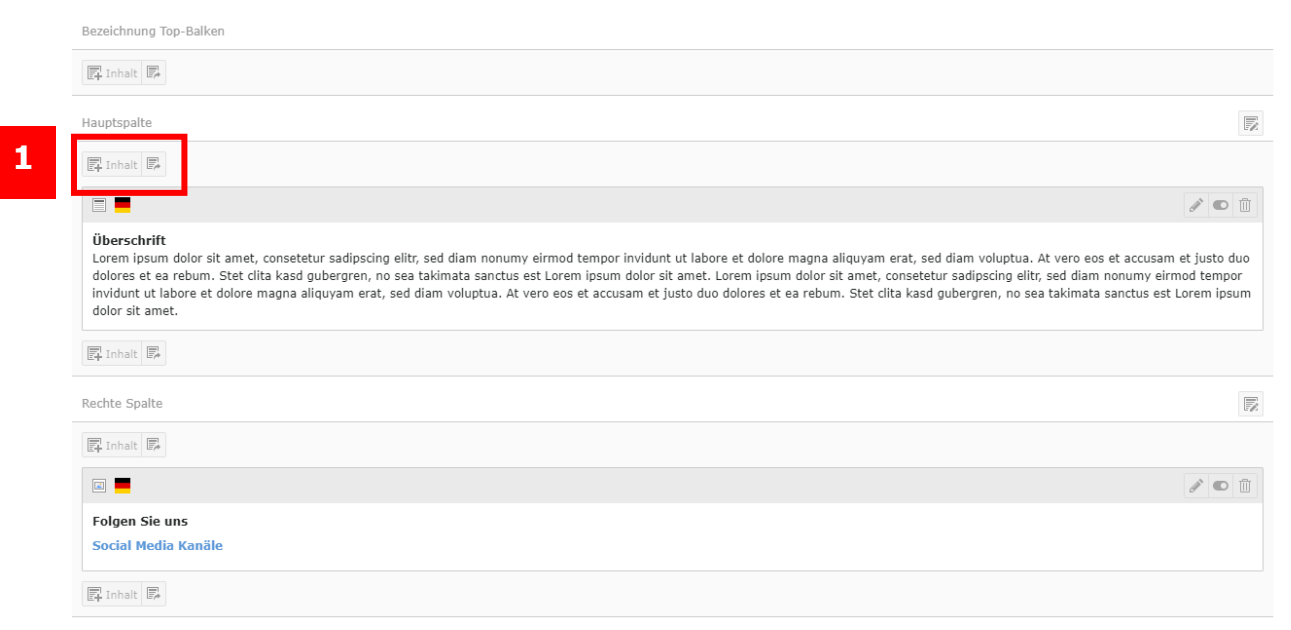

Abbildung 1: Neues Inhaltselement einfügen

Wählen Sie nun im Reiter "Plug-In" den Eintrag "Tweet" (2) aus.

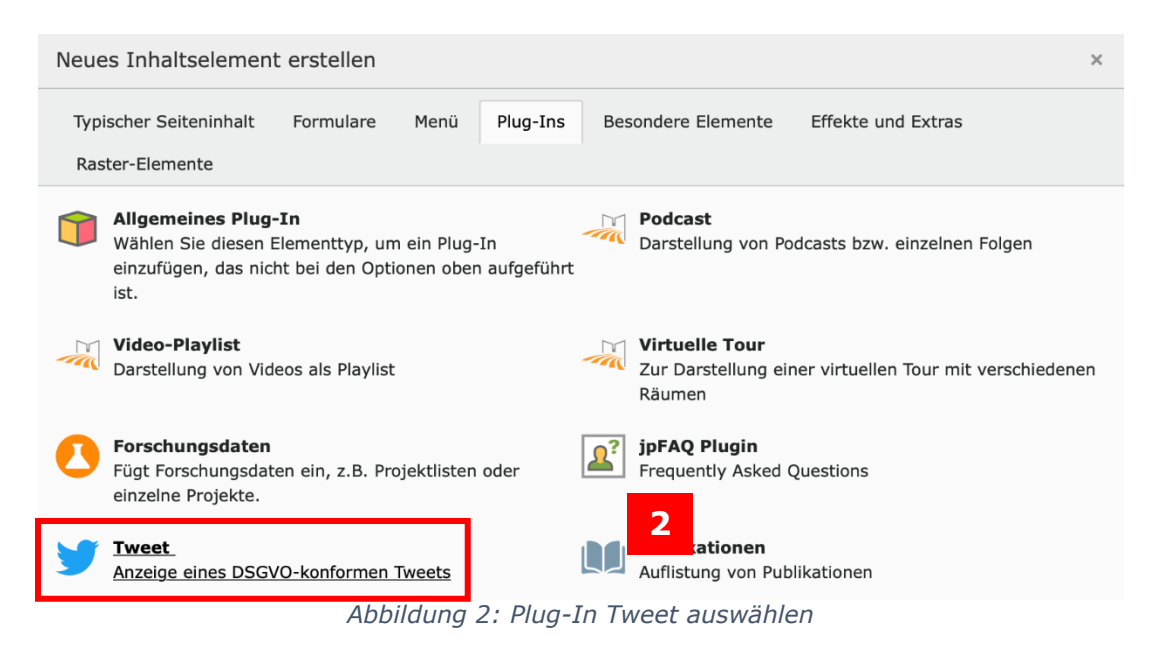

#### Tweet-Plug-In einstellen

Vergeben Sie im Reiter "Allgemein" für eine übersichtliche Strukturierung des Inhalts auf Ihrer Webseite sowie im Backend eine Überschrift (3). Wenn diese auf Ihrer Internetseite nicht angezeigt werden soll, wählen Sie den Typ "Verborgen" (4).

Solange im Reiter "Plug-In" noch kein Eintrag vorgenommen wurden, wird dieser Reiter rot und mit Ausrufezeichen gekennzeichnet (5).

|   | Allgemein ! Plug-In:      | nungsbild       | Sprache | Zugriff   | Hinweise | Importer |    |   |
|---|---------------------------|-----------------|---------|-----------|----------|----------|----|---|
|   | Zusätzliche Einstellungen | Raster-Elemente |         |           |          |          |    |   |
|   | Inhaltselement            |                 |         |           |          |          |    |   |
|   | Тур                       | Spa             |         |           |          |          |    |   |
|   |                           |                 | -       |           |          |          |    |   |
|   | Plug-In einfügen          | ~               | На      | uptspalte | ~        |          |    |   |
|   |                           |                 |         |           |          |          |    |   |
|   | Überschriften             |                 |         |           |          |          |    |   |
|   | Überschrift               |                 |         |           |          |          |    |   |
| 3 | Twitterfeed               |                 |         |           |          |          |    | × |
|   | Тур                       |                 |         |           |          |          |    |   |
| 4 | Verborgen                 | ~               |         |           |          |          |    |   |
|   | Link:                     |                 |         |           |          |          |    |   |
|   |                           |                 |         |           |          |          | ۲. | S |
|   | Unterüberschrift          |                 |         |           |          |          |    |   |
|   |                           |                 |         |           |          |          |    |   |
|   |                           |                 |         |           |          |          |    |   |
|   |                           |                 |         |           |          |          |    |   |

Abbildung 3: Überschrift vergeben

#### Einstellungen im Reiter "Plug-In"

Um einen Feed anzeigen zu lassen, wechseln Sie in den Reiter "Plug-In". Dort können Sie im Bereich "Erweiterungsoptionen" (7) die Tweet-ID eines Tweets von Twitter eintragen.

|   | Allgemein | \rm Plug-In     | 6 nungsbild | Sprache | Zugriff | Kategorien | Hinweise | Zusätzliche Einstellungen | Grid Elements |
|---|-----------|-----------------|-------------|---------|---------|------------|----------|---------------------------|---------------|
|   | Ausgewäh  | iltes Plug-In   |             |         |         |            |          |                           |               |
|   | y Twee    | et (DSGVO-konfo | orm)        | ~       |         |            |          |                           |               |
|   | Erweiteru | ngsoptionen     |             |         |         |            |          |                           |               |
|   | 9 Tweet   | ID              |             |         |         |            |          |                           |               |
| - |           |                 |             |         |         |            |          |                           |               |
|   |           |                 |             |         |         |            |          |                           |               |

Abbildung 4: Einstellungen im Reiter "Plug-In"

Sobald Sie die ID Ihres Tweets (8) eingetragen haben, verschwindet das Ausrufezeichen vor dem Reiter "Plug-In" sowie vor der "Tweet-ID". Speichern Sie abschließend Ihr Inhaltselement. Weitere Tweets können Sie auf demselben Weg eintragen.

| Allgemein          | Plug-In     | Erscheinungsbild | Sprache | Zugriff | Kategorien | Hinweise |
|--------------------|-------------|------------------|---------|---------|------------|----------|
| Ausgewähl          | tes Plug-Iı | n                |         |         |            |          |
| y Tweet            | : (DSGVO-ko | onform)          | ~       |         |            |          |
| <b>Faura</b> ltaan | <b>t</b> i  |                  |         |         |            |          |
| Erweiterun         | gsoptionel  | n                |         |         |            |          |
| Tweet ID           |             |                  |         |         |            |          |
| 1159708            | 149076692   | 993              |         |         | ×          |          |
|                    |             |                  |         |         |            |          |

Abbildung 5: eingetragene Tweet-ID

**Hinweis:** Beim Einbinden von Twitter-Beiträgen können nur einzelne Tweets eingetragen werden. Der komplette Twitter-Feed kann nicht eingebunden werden.

Ansprechpersonen web-redaktion@uni-passau.de

8